# **Relatórios-Espelho Gerados**

1/7

| Sistema            | SIGAA                       |
|--------------------|-----------------------------|
| Módulo             | Pesquisa                    |
| Usuários           | Administradores de Pesquisa |
| Perfil             | Administrador Pesquisa      |
| Última Atualização | 19/05/2017 14:59            |

Esta funcionalidade permite a geração de seis diferentes tipos de relatório: Relatório do Cálculo FPPIs, Alteração de IPI, Ranking Geral, Ranking por Centro, Ranking por Departamento e Relatório Avaliação Pesquisa/Auditoria. Estes relatórios têm como finalidade auxiliar o administrador de pesquisa.

Para realizar esta operação, acesse SIGAA  $\rightarrow$  Módulos  $\rightarrow$  Pesquisa  $\rightarrow$  Produção Intelectual (Prod. Int.)  $\rightarrow$  Geração de Índices de Produtividade  $\rightarrow$  Relatórios-Espelho Gerados.

Na tela exibida, será mostrada a *Lista de Classificação de Relatórios* e, acima dela, estarão disponíveis os *critérios de consulta* para que o usuário possa buscar por relatórios específicos.

|                                                                                                    | Sel                     | ECIONE OS CRITÉRIOS  | DE CONSULTA |   |           |
|----------------------------------------------------------------------------------------------------|-------------------------|----------------------|-------------|---|-----------|
|                                                                                                    | Ano de Referência: 2008 |                      |             |   |           |
|                                                                                                    | Relatório: RELATÓ       | RIO DE PRODUTIVIDADE |             | ~ |           |
|                                                                                                    |                         | Consultar Can        | elar        |   |           |
| 🎇: Calcular IPI médios e FPPIs 🛛 🧏: Alterar IPI 🗐: Visualizar Ranking Geral 😰: Visualizar Ranking por Centro 🖄: Visualizar R<br>Departamento 🖻: Relatório Avaliação para Pesquisa 🔞: Excluir Classificação |                         |                      |             |   | Ranking p |
| LISTA DE CLASSIFICAÇÕES DE RELATÓRIO                                                                                                    |                         |                      |             |   |           |
| ano de Referência                                                                                                    |                         | Cerado em            | Finalidado  |   |           |
| no de nererencia                                                                                                    | Relatorio               |                      | i manuauc   |   |           |

Caso desista da operação, clique em *Cancelar* e confirme na caixa de diálogo que é gerada posteriormente. Esta mesma função será válida sempre que a opção estiver presente.

Para filtrar a lista de relatórios, deverão ser informados o *Ano de Referência* e o *Relatório*. No exemplo, utilizaremos 2008 e <u>Relatório de Produtividade</u>, respectivamente.

Após preencher os campos, clique em **Consultar** para que a *Lista de Classificação de Relatório* seja atualizada com os dados informados.

Na lista, os ícones ao lado direito permitem ao usuário efetuar as seguintes operações: Calcular IPI médios e FPPIs, Alterar IPI, Visualizar Ranking Geral, Visualizar Ranking por Centro, Visualizar Ranking por Departamento, Relatório Avaliação para pesquisa e Excluir Classificação.

Veja como realizar cada operação nos tópicos seguintes.

### **Calcular IPI médios e FPPIs**

O Fator de Produtividade em Pesquisa Individual (FPPI) visa estabelecer um parâmetro quantitativo de avaliação da produtividade do Pesquisador (medido em relação aos seus pares) e é calculado pela expressão:

• FPPI = P [Z =< IPI - IPImedio / IPIdesvio] \* 10;

Para Calcular FPPIs, clique no ícone 🖄.

Será exibido o Ranking, ordenado por nome de docentes.

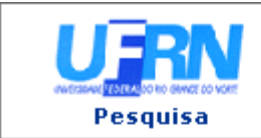

UNIVERSIDADE FEDERAL DO RIO GRANDE DO NORTE SISTEMA INTEGRADO DE GESTÃO DE ATIVIDADES ACADÊMICAS

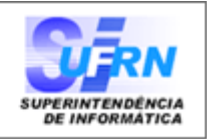

EMITIDO EM 25/01/2010 11:43

#### Ranking Gerado Relatório: **Relatório de Produtividade** Data de Processamento: **29/12/2009**

Ano de Vigência: 2008

|     | Docente         | IPI    | FPPI  | Centro |
|-----|-----------------|--------|-------|--------|
| 1.  | NOME DO DOCENTE | 2561.0 | 10.37 | CCS    |
| 2.  | NOME DO DOCENTE | 1210.0 | 7.99  | CCSA   |
| 3.  | NOME DO DOCENTE | 1599.0 | 6.29  | CCS    |
| 4.  | NOME DO DOCENTE | 1527.0 | 5.98  | CCS    |
| 5.  | NOME DO DOCENTE | 625.0  | 5.96  | CERES  |
| 6.  | NOME DO DOCENTE | 1570.0 | 5.94  | CCET   |
| 7.  | NOME DO DOCENTE | 1161.0 | 5.75  | СТ     |
| 8.  | NOME DO DOCENTE | 855.0  | 5.46  | CCSA   |
| 9.  | NOME DO DOCENTE | 1107.0 | 5.45  | СТ     |
| 10. | NOME DO DOCENTE | 514.0  | 5.41  | UFRN   |
| 11. | NOME DO DOCENTE | 513.0  | 5.4   | UFRN   |
| 12. | NOME DO DOCENTE | 951.0  | 5.32  | CCHLA  |
| 13. | NOME DO DOCENTE | 490.0  | 5.14  | UFRN   |
| 14. | NOME DO DOCENTE | 778.0  | 4.92  | CCSA   |
| 15. | NOME DO DOCENTE | 1245.0 | 4.78  | CCS    |
| 16. | NOME DO DOCENTE | 1262.0 | 4.63  | CCET   |
| 17. | NOME DO DOCENTE | 440.0  | 4.56  | UFRN   |
| 18. | NOME DO DOCENTE | 1147.0 | 4.37  | CCS    |
| 19. | NOME DO DOCENTE | 1118.0 | 4.25  | CCS    |
| 20. | NOME DO DOCENTE | 783.0  | 4.23  | CCHLA  |
| 21. | NOME DO DOCENTE | 406.0  | 4.17  | UFRN   |
| 22. | NOME DO DOCENTE | 1241.0 | 4.1   | СВ     |

#### IPI MÉDIO POR CENTRO

| Centro | IPI Medio |
|--------|-----------|
| СВ     | 213.73    |
| CCET   | 169.77    |
| CCHLA  | 130.85    |
| CCS    | 118.45    |
| CCSA   | 88.27     |
| CERES  | 58.38     |
| СТ     | 131.83    |
| UFRN   | 42.43     |

< Voltar

SIGAA | Copyright © 2006-2010 - Superintendência de Informática - UFRN -(84) 3215-3148 - sistemas

Imprimir 🗎

Caso queira *Imprimir* o ranking, clique em <sup>Imprimir</sup> <sup>(a)</sup>. Esta operação é válida para todas as telas que apresentem esta função.

Para voltar à Lista de Classificação de Relatório e dar continuidade ao processo, clique em Voltar.

Esta operação é válida para todas as telas que apresentem esta função.

#### **Alterar IPI**

Para alterar o Índice de Produtividade Individual do pesquisador (IPI), clique no ícone 🏁.

A página que permite o Ajuste de índice de Produtividade Individual será exibida.

|     |                 | i Alterar IPI                                |              |      |            |
|-----|-----------------|----------------------------------------------|--------------|------|------------|
|     |                 | Ajuste de Índice de Produtividade Individual |              |      |            |
|     | Docente         | IPI                                          | IPI Original | FPPI |            |
|     | UFRN            | IPI Médio: 42.43                             |              |      |            |
| 1.  | NOME DO DOCENTE | 514.0                                        |              | 5.41 | Ø          |
| 2.  | NOME DO DOCENTE | 513.0                                        |              | 5.4  | $\bigcirc$ |
| з.  | NOME DO DOCENTE | 490.0                                        |              | 5.14 | $\bigcirc$ |
| 4.  | NOME DO DOCENTE | 440.0                                        |              | 4.56 | $\bigcirc$ |
| 5.  | NOME DO DOCENTE | 406.0                                        |              | 4.17 | $\bigcirc$ |
| 6.  | NOME DO DOCENTE | 379.0                                        |              | 3.86 | $\bigcirc$ |
| 7.  | NOME DO DOCENTE | 346.0                                        |              | 3.48 | $\bigcirc$ |
| 8.  | NOME DO DOCENTE | 345.0                                        |              | 3.47 | Ì          |
| 9.  | NOME DO DOCENTE | 337.0                                        |              | 3.38 | Ø          |
| 10. | NOME DO DOCENTE | 315.0                                        |              | 3.13 | $\bigcirc$ |
|     |                 | << Voltar                                    |              |      |            |

Para alterar o IPI, clique em <sup>(Q)</sup>. Em seguida, será mostrada a tela para Alterar o Índice de Produtividade Individual , semelhante à figura abaixo:

| Alterar índice de Produtividade Individual     |
|------------------------------------------------|
| Docente: NOME DO DOCENTE                       |
| Departamento: EAJ - ESCOLA AGRÍCOLA DE JUNDIAÍ |
| IPI Original: 514.0                            |
| Novo IPI: 513.0                                |
| OBSERVAÇÕES                                    |
|                                                |
| Cadastrar << Voltar Cancelar                   |

Nesta página, o usuário poderá informar o *Novo IPI* e acrescentar observações.

Após clicar em **Cadastrar**, o usuário será remetido à listagem de docentes com o IPI disponível para alterações e o sistema exibirá uma mensagem informando o sucesso da alteração:

i

• Índice de produtividade de NOME DO DOCENTE alterado com sucesso.

### **Visualizar Ranking Geral**

Para Visualizar o Ranking Geral, clique em 💷.

Será exibido o Ranking que foi apresentado para calcular os FPPIs.

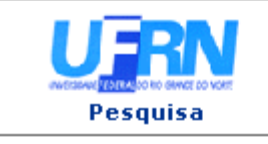

UNIVERSIDADE FEDERAL DO RIO GRANDE DO NORTE SISTEMA INTEGRADO DE GESTÃO DE ATIVIDADES ACADÊMICAS

suporte: manuais: sigaa: pesquisa: producao\_intelectual: geracao\_de\_indices\_de\_produtividade: relatorios\_espelho\_gerados https://docs.info.ufm.br/doku.php?id=suporte: manuais: sigaa: pesquisa: producao\_intelectual: geracao\_de\_indices\_de\_produtividade: relatorios\_espelho\_gerados

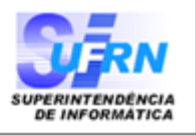

EMITIDO EM 25/01/2010 11:43

Ranking Gerado Relatório: **Relatório de Produtividade** Data de Processamento: **29/12/2009** 

Ano de Vigência: 2008

|     | Docente         | IPI    | FPPI  | Centro |
|-----|-----------------|--------|-------|--------|
| 1.  | NOME DO DOCENTE | 2561.0 | 10.37 | CCS    |
| 2.  | NOME DO DOCENTE | 1210.0 | 7.99  | CCSA   |
| 3.  | NOME DO DOCENTE | 1599.0 | 6.29  | CCS    |
| 4.  | NOME DO DOCENTE | 1527.0 | 5.98  | CCS    |
| 5.  | NOME DO DOCENTE | 625.0  | 5.96  | CERES  |
| 6.  | NOME DO DOCENTE | 1570.0 | 5.94  | CCET   |
| 7.  | NOME DO DOCENTE | 1161.0 | 5.75  | СТ     |
| 8.  | NOME DO DOCENTE | 855.0  | 5.46  | CCSA   |
| 9.  | NOME DO DOCENTE | 1107.0 | 5.45  | СТ     |
| 10. | NOME DO DOCENTE | 514.0  | 5.41  | UFRN   |
| 11. | NOME DO DOCENTE | 513.0  | 5.4   | UFRN   |
| 12. | NOME DO DOCENTE | 951.0  | 5.32  | CCHLA  |
| 13. | NOME DO DOCENTE | 490.0  | 5.14  | UFRN   |
| 14. | NOME DO DOCENTE | 778.0  | 4.92  | CCSA   |
| 15. | NOME DO DOCENTE | 1245.0 | 4.78  | CCS    |
| 16. | NOME DO DOCENTE | 1262.0 | 4.63  | CCET   |
| 17. | NOME DO DOCENTE | 440.0  | 4.56  | UFRN   |
| 18. | NOME DO DOCENTE | 1147.0 | 4.37  | CCS    |
| 19. | NOME DO DOCENTE | 1118.0 | 4.25  | CCS    |
| 20. | NOME DO DOCENTE | 783.0  | 4.23  | CCHLA  |
| 21. | NOME DO DOCENTE | 406.0  | 4.17  | UFRN   |
| 22. | NOME DO DOCENTE | 1241.0 | 4.1   | СВ     |

| IPI MÉDIO POR CENTRO |           |  |
|----------------------|-----------|--|
| Centro               | IPI Médio |  |
| CB                   | 213.73    |  |

| СВ    | 213.73    |
|-------|-----------|
| CCET  | 169.77    |
| CCHLA | 130.85    |
| CCS   | 118.45    |
| CCSA  | 88.27     |
| CERES | 58.38     |
| СТ    | 131.83    |
| UFRN  | <br>42.43 |

< Voltar

SIGAA | Copyright © 2006-2010 - Superintendência de Informática - UFRN -(84) 3215-3148 - sistemas

Imprimir

## **Visualizar Ranking por Centro**

D

Clicando em 🖄, o usuário terá acesso ao *Ranking por Centro*, no qual são exibidos os IPIs e FPPIs de cada docente.

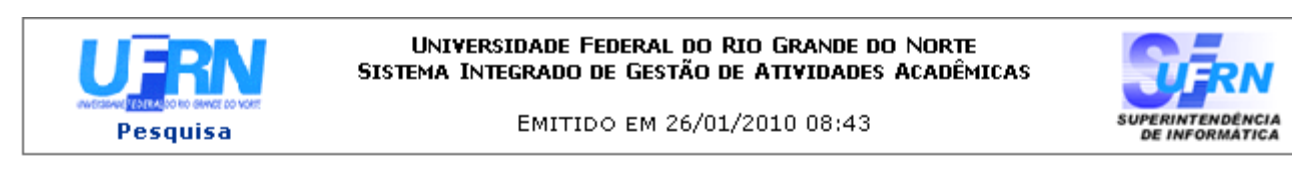

| Ranking                                 |  |
|-----------------------------------------|--|
| Relatório: Relatório de Produtividade   |  |
| ata de Processamento: <b>29/12/2009</b> |  |

Ano de Vigência: 2008

|     | Docente                                                                                                    | IPI     | FPPI     |
|-----|----------------------------------------------------------------------------------------------------|---------|----------|
| UF  | RN IPI M                                                                                                   | édio: 4 | 2.43     |
| 1.  | NOME DO DOCENTE                                                                                            | 514.0   | 5.41     |
| 2.  | NOME DO DOCENTE                                                                                            | 513.0   | 5.4      |
| 3.  | NOME DO DOCENTE                                                                                            | 490.0   | 5.14     |
| 4.  | NOME DO DOCENTE                                                                                            | 440.0   | 4.56     |
| 5.  | NOME DO DOCENTE                                                                                            | 406.0   | 4.17     |
| 6.  | NOME DO DOCENTE                                                                                            | 379.0   | 3.86     |
| 7.  | NOME DO DOCENTE                                                                                            | 346.0   | 3.48     |
| 8.  | NOME DO DOCENTE                                                                                            | 345.0   | 3.47     |
| CE  | RES IPI                                                                                                    | Médio:  | 21.13    |
| 1.  | KERLEI ENIELE SONAGLIO                                                                                     | 69.0    | 10.0     |
| 2.  | ANTONIO LISBOA LEITAO DE SOUZA                                                                             | 61.0    | 9.99     |
| з.  | OTILIA MARIA ALVES DA NOBREGA ALBERTO DANTAS                                                               | 58.0    | 9.99     |
| 4.  | ROBERVAL FELIPPE PEREIRA DE LIMA                                                                           | 55.0    | 9.97     |
| 5.  | MUIRAKYTAN KENNEDY DE MACEDO                                                                               | 52.0    | 9.94     |
| 6.  | RODRIGO ACOSTA PEREIRA                                                                                     | 46.0    | 9.78     |
| 7.  | ANGELA MARIA CHUVAS NASCHOLD                                                                               | 45.0    | 9.73     |
| 8.  | GRINAURA MEDEIROS DE MORAIS                                                                                | 45.0    | 9.73     |
| 9.  | KETTRIN FARIAS BEM MARACAJA                                                                                | 44.0    | 9.68     |
| 10. | SORANEIDE SOARES DANTAS FREIRE VILLA FLOR                                                                  | 44.0    | 9.68     |
| <   | Voltar SIGAA   Copyright © 2006-2010 - Superintendência de Informática - UFRN<br>(84) 3215-3148 - sistemas | In      | primir 🗎 |

#### Visualizar Ranking por Departamento

Para visualizar o Ranking por Departamento, clique no ícone 🔊.

O sistema carregará a página de *Ranking por Departamento*, com os IPIs e FPPIs de cada docente separados por seus respectivos departamentos.

EMITIDO EM 26/01/2010 08:59

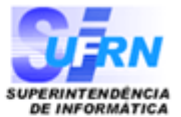

| Ranking<br>Relatório: <b>Relatório de Produtividade</b>                                             |           |                  |
|----------------------------------------------------------------------------------------------------|-----------|------------------|
| Data de Processamento: 29/12/2009 Ano                                                               | de Vigên: | cia: <b>2008</b> |
| Docente                                                                                             | IPI       | FPPI             |
| UFRN IPI                                                                                            | Médio:    | 42.43            |
| MACAU - ADMINISTRAÇÃO DO NUCLEO DE MACAU                                                            |           |                  |
| 1. NOME DO DOCENTE                                                                                  | 5.0       | -0.43            |
| 2. NOME DO DOCENTE                                                                                  | 5.0       | -0.43            |
| CSP - COORDENADORIA DE SEGURANÇA PATRIMONIAL                                                        |           |                  |
| 1. NOME DO DOCENTE                                                                                  | 20.0      | -0.26            |
| 2. NOME DO DOCENTE                                                                                  | 5.0       | -0.43            |
| 3. NOME DO DOCENTE                                                                                  | 5.0       | -0.43            |
| CRUTAC - CRUTAC                                                                                     |           |                  |
| 1. NOME DO DOCENTE                                                                                  | 20.0      | -0.26            |
| DDRH/PRH - DDRH/PRH - DEPTO DE DESENVOLVIMENTO DE RECURS                                            | OS HUM    | ANOS             |
| 1. NOME DO DOCENTE                                                                                  | 5.0       | -0.43            |
| 2. NOME DO DOCENTE                                                                                  | 5.0       | -0.43            |
| SIGAA   Copyright © 2006-2010 - Superintendência de Informática - UFRI<br>(84) 3215-3148 - sistemas | N -       | Imprimir 👜       |

#### Relatório Avaliação para pesquisa

Pesquisa

Para visualizar o relatório de avaliação para pesquisa, clique em 🗐.

É necessário fazer o download do arquivo para visualizar o Relatório Avaliação. A seguinte caixa de diálogo surgirá na tela.

| You have chosen to open                                        |  |  |  |
|----------------------------------------------------------------|--|--|--|
| which is a: Planilha do Microsoft Excel                        |  |  |  |
| from: http://www.sigaa.ufrn.br                                 |  |  |  |
| What should Hirerox do with this rile?                         |  |  |  |
| Open with Microsoft Office Excel (default)                     |  |  |  |
| Save File                                                      |  |  |  |
| Do this <u>a</u> utomatically for files like this from now on. |  |  |  |
|                                                                |  |  |  |
| OK Cancel                                                      |  |  |  |

Confirme a operação, clicando em **OK**.

### Excluir Classificação

Para *Excluir Classificação*, clique em 🥶 e confirme na caixa de diálogo que é gerada posteriormente:

| ? | Confirma a remoção desta informação? |
|---|--------------------------------------|
|   | OK Cancelar                          |

Após a remoção, a classificação não será mais apresentada na Lista de Classificações de Relatório.

#### **Bom Trabalho!**

<< Voltar - Manuais do SIGAA

| From:<br>https://docs.info.ufrn.br/ -                                                                                                    | orios_espelho_gerados |
|----------------------------------------------------------------------------------------------------|-----------------------|
| Permanent link:<br>https://docs.info.ufrn.br/doku.php?id=suporte:manuais:sigaa:pesquisa:producao_intelectual:geracao_de_indices_de_produtividade:relatorios_espelho_gerados |                       |
| Last update: 2017/05/19 14:59                                                                                                    | ELECTRONIC (CONTRACT) |
|                                                                                                    |                       |